# ISTRUZIONI PER LA REGISTRAZIONE DEGLI ACCESSI DEGLI STUDENTI

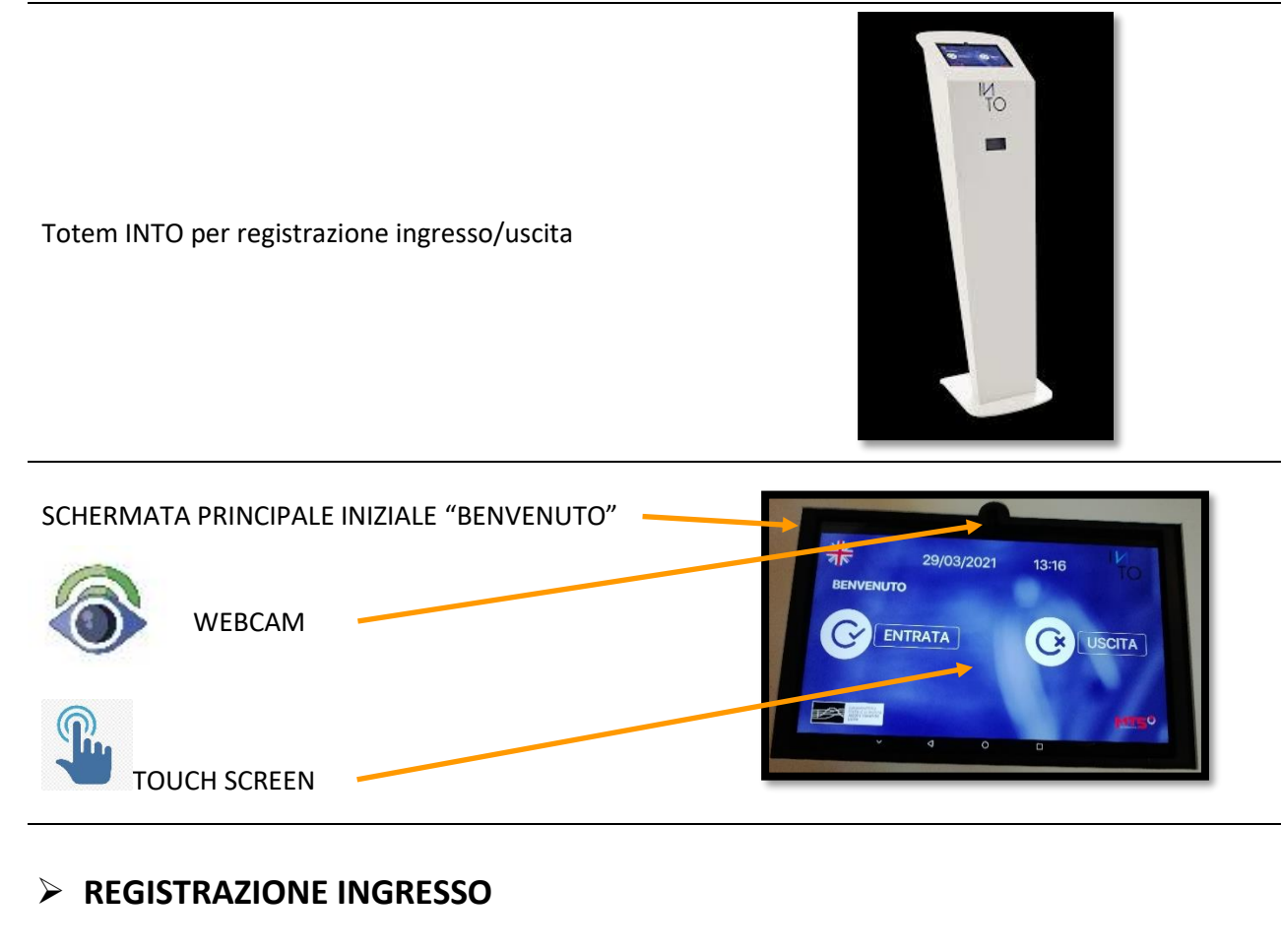

### a) Utilizzo del QR Code

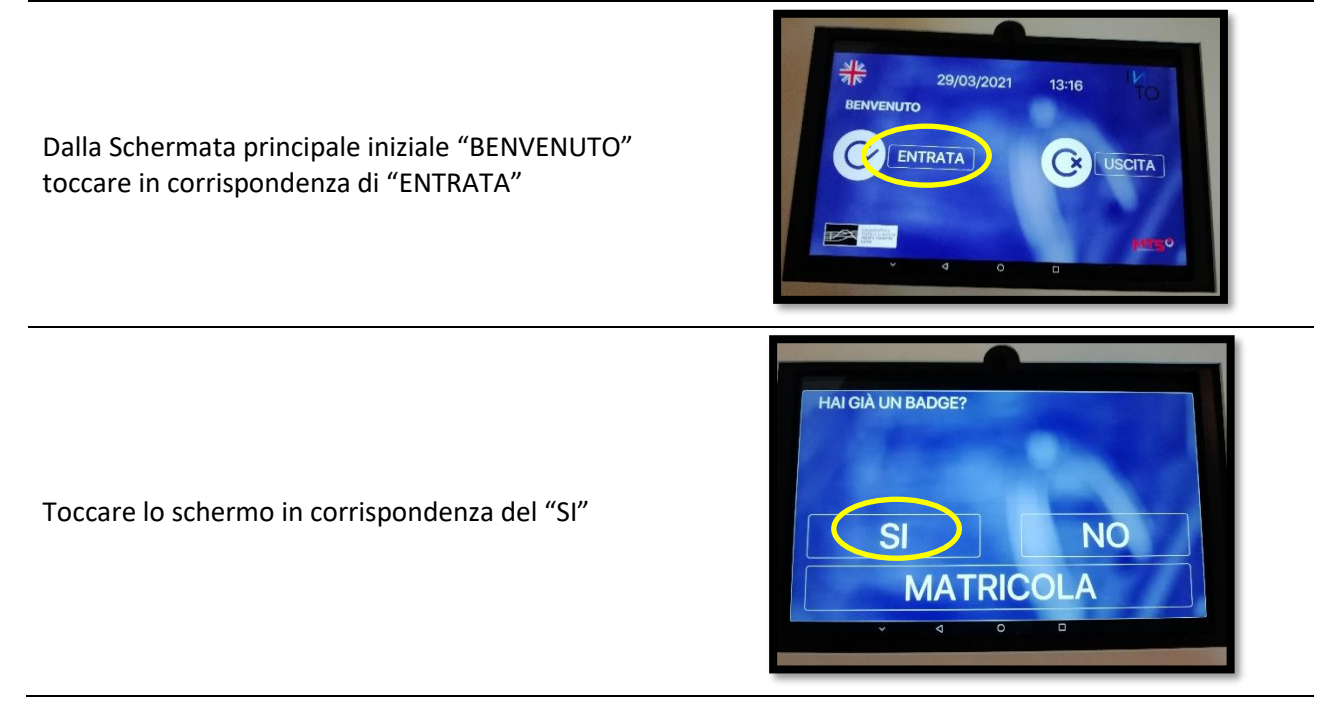

Inquadrare il QR Code dalla webcam.

Da questa schermata si può optare anche per l'ingresso digitando il numero di matricola.

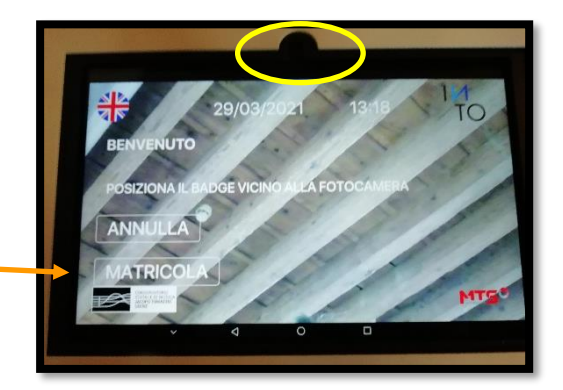

29/03/2021

13:16

USCITA

\*

BENVENUTO

ENTRATA

Ingresso registrato

### b) Utilizzo del numero di matricola

Dalla schermata principale iniziale "BENVENUTO" toccare in corrispondenza di "ENTRATA"

Toccare lo schermo in corrispondenza del "MATRICOLA"

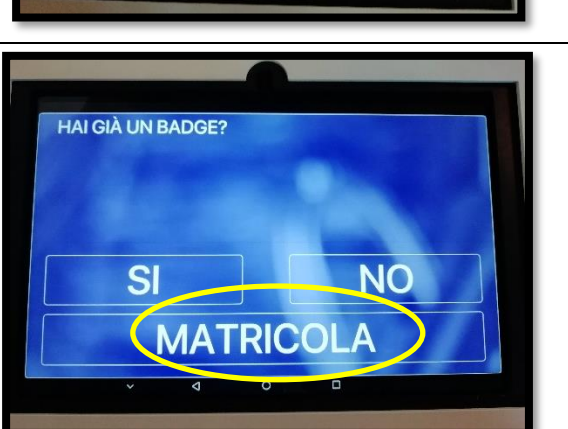

1. Toccare lo schermo in corrispondenza del campo "inserisci il numero di matricola"

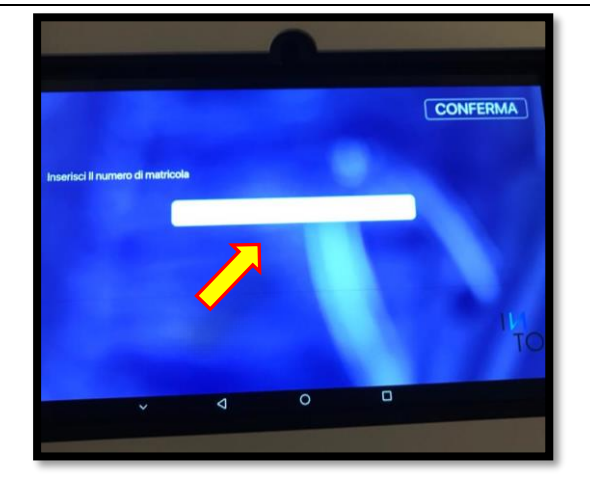

2. Comparirà la tastiera: toccare per visualizzare la tastiera solo numerica

 Digitare il proprio numero di matricola e toccare lo schermo in corrispondenza di "CONFERMA"

In caso di errore di digitazione utilizzare il tasto sulla tastiera per cancellare.

#### Ingresso registrato

# > REGISTRAZIONE USCITA

a) Utilizzo del QR Code

Dalla schermata principale iniziale "BENVENUTO" toccare in corrispondenza di "USCITA"

Inquadrare il QR Code dalla webcam.

Da questa schermata si può optare anche per l'uscita digitando il numero di matricola.

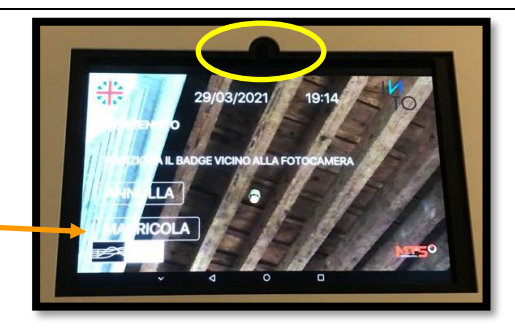

29/03/2021

ENTRATA

13:16

USCITA

\*

BENVENUTO

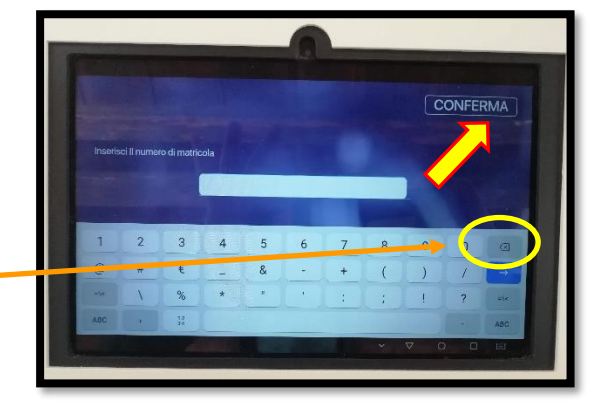

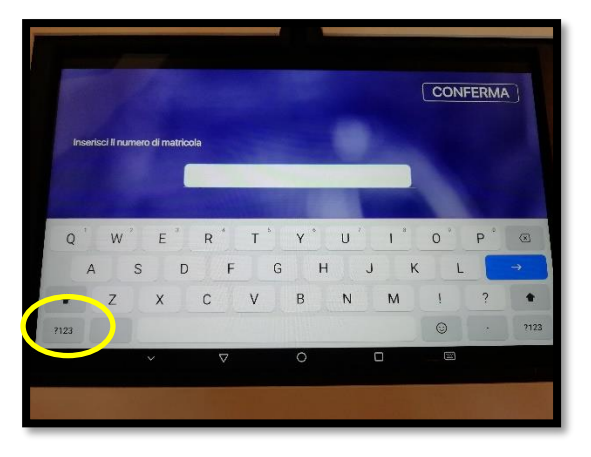

# b) Utilizzo del numero di matricola

Dalla schermata principale iniziale "BENVENUTO" toccare in corrispondenza di "USCITA"

Toccare lo schermo in corrispondenza di "MATRICOLA"

1. Toccare lo schermo in corrispondenza del campo "inserisci il numero di matricola"

2. Comparirà la tastiera: toccare per visualizzare la tastiera solo numerica

3. Digitare il proprio numero di matricola e toccare lo schermo in corrispondenza di "CONFERMA"

In caso di errore di digitazione utilizzare il tasto sulla tastiera per cancellare.

Uscita registrata

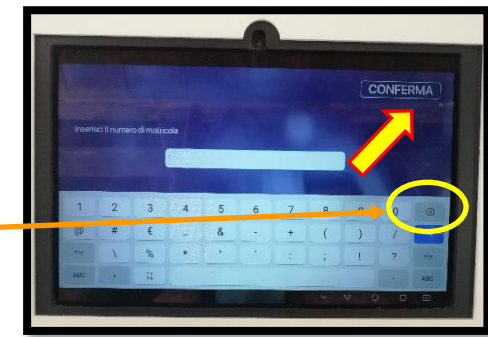

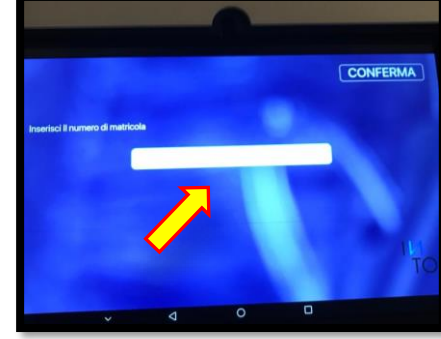

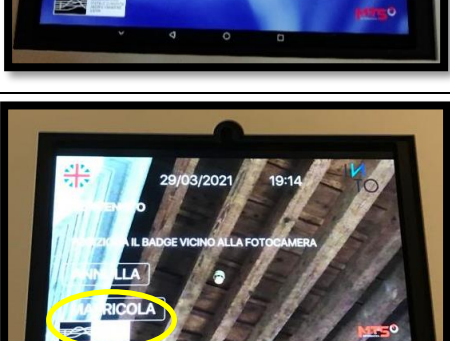

29/03/2021

ENTRATA

13:16

(×

\*

BENVENUTO

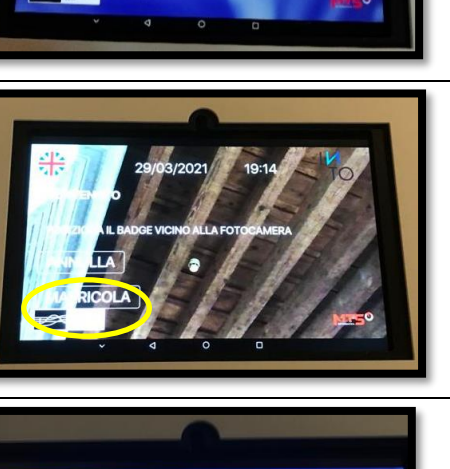

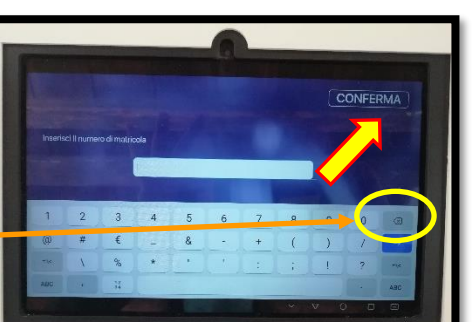

### > NOTE

In caso il sistema non riconosca il numero di matricola inserito, ripropone automaticamente la schermata principale iniziale "BENVENUTO", indicando "Matricola NON valida". **Ripetere la procedure di registrazione.** 

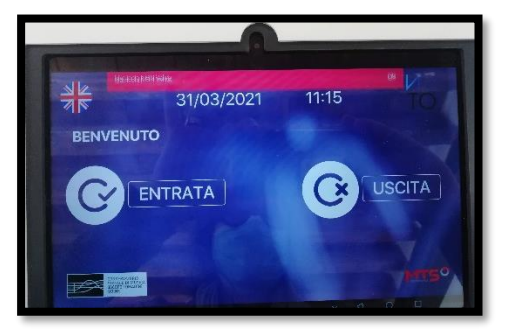

Nel caso si presenti la seguente schermata, toccare lo schermo in corrispondenza della scritta "INTO" e automaticamente il sistema ripresenterà la schermata principale iniziale "BENVENUTO".